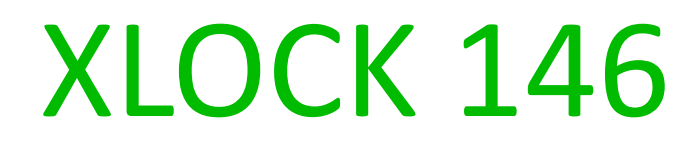

# **Bluetooth**<sup>™</sup>

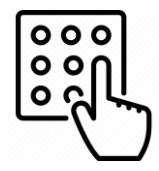

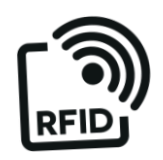

# Installation Guide

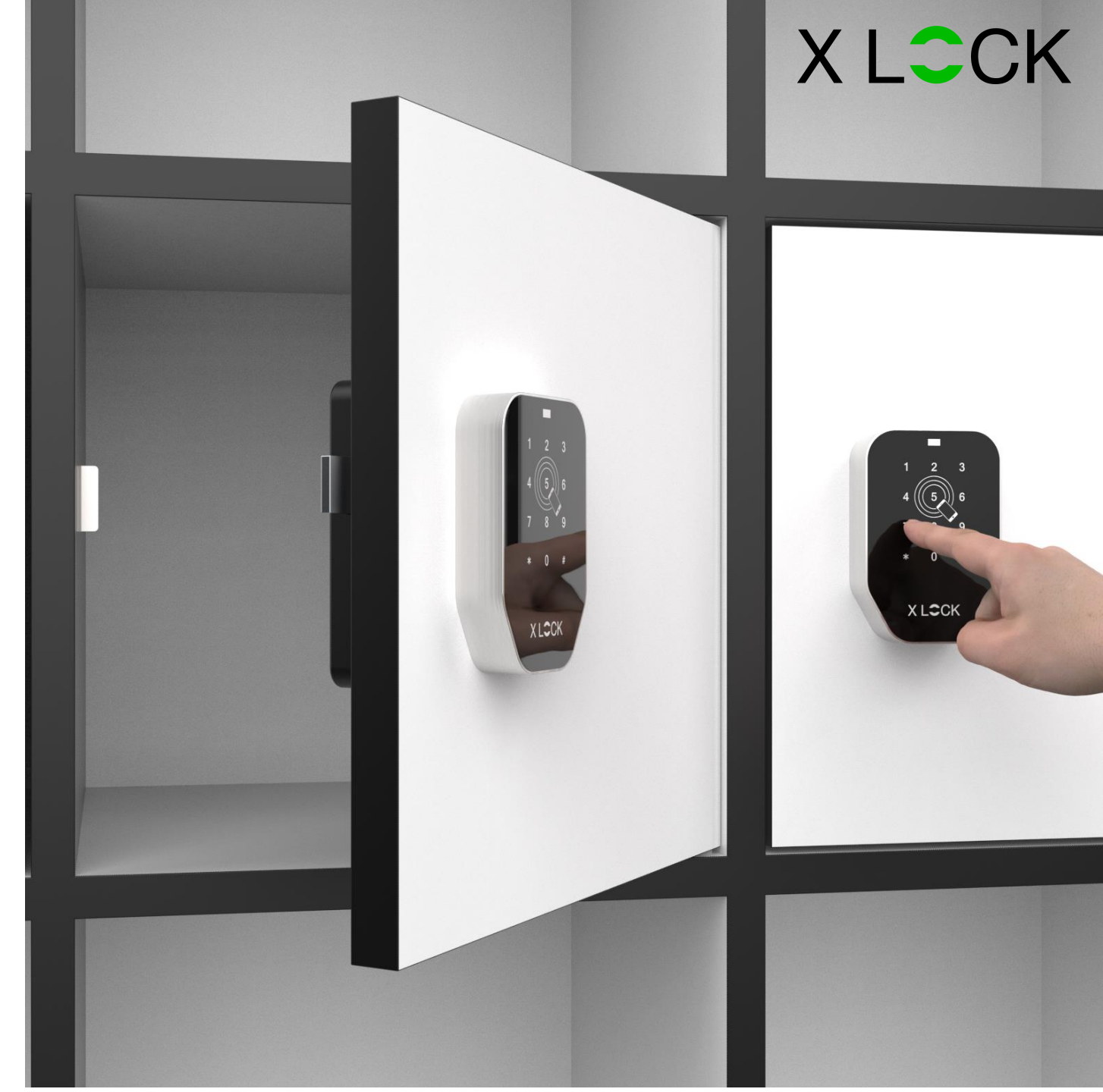

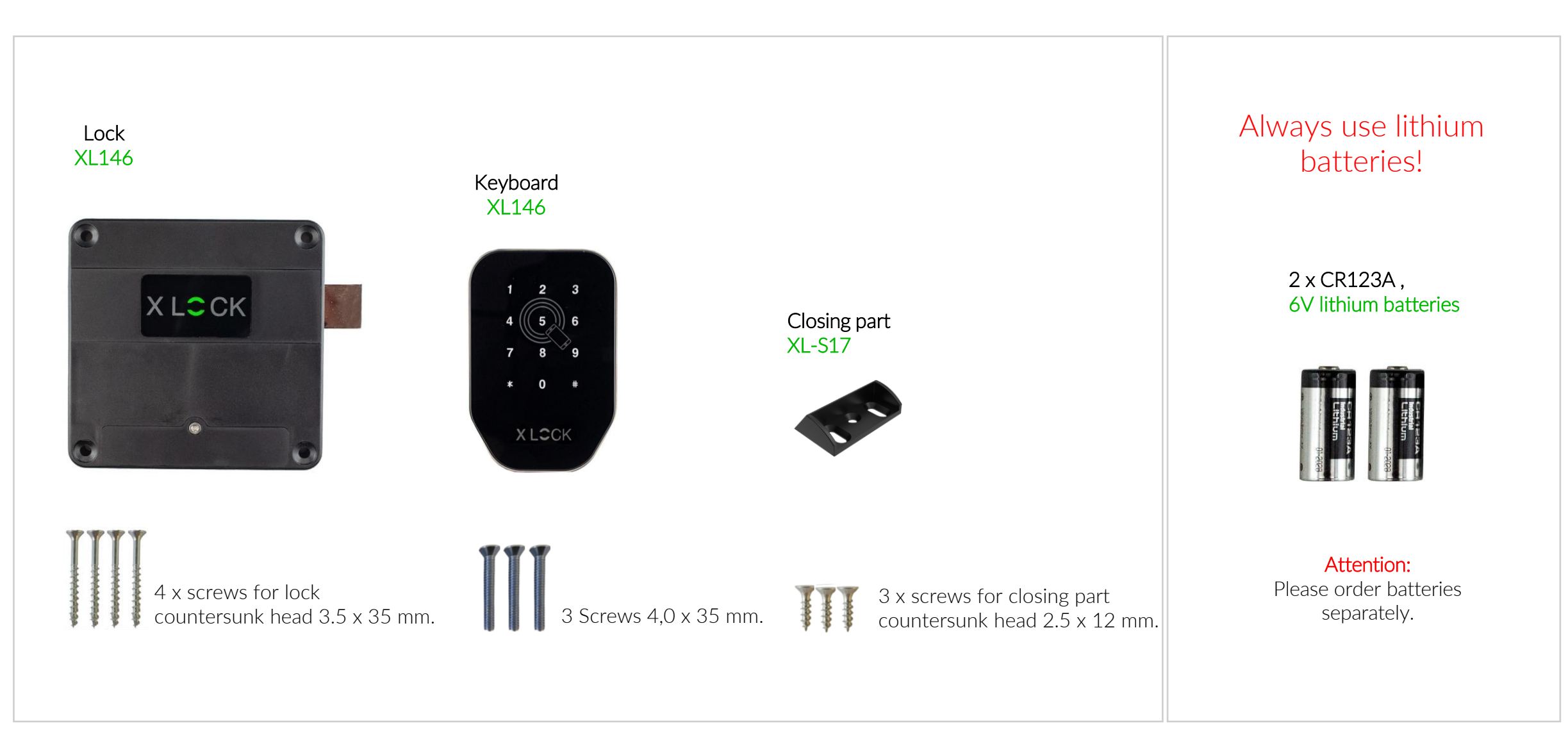

DIMENSIONS

Lock

![](_page_2_Figure_1.jpeg)

![](_page_2_Figure_2.jpeg)

- 19,6-

Keyboard

![](_page_2_Figure_3.jpeg)

33,5 

- 20 -

60 80 101

12 x M4x0.7 x 2

Ø

![](_page_2_Figure_4.jpeg)

![](_page_2_Picture_5.jpeg)

![](_page_2_Figure_6.jpeg)

![](_page_2_Figure_7.jpeg)

![](_page_2_Figure_8.jpeg)

![](_page_3_Picture_0.jpeg)

# **Optional** ! Please order separately.

![](_page_3_Picture_2.jpeg)

KEY FOB XL-AUMIFCL-2 Encapsulated housing with stainless steel ring RFID transponder ISO14443a type Mifare Classic reading range up to 3cm

![](_page_3_Picture_4.jpeg)

ISO ID-Card XL-AUMIFCL RFID card transponder ISO14443a type Mifare Classic reading range up to 2,5cm

![](_page_3_Picture_6.jpeg)

KEY FOB XL-SAMIFCL Ultraviolet welded case with stainless steel ring RFID transponder ISO14443a type Mifare Classic reading range up to 2,5cm

## PREPARATION FROM THE LOCK

![](_page_4_Picture_1.jpeg)

Connect the keyboard and lock cables - see picture.

![](_page_4_Picture_3.jpeg)

![](_page_4_Picture_4.jpeg)

![](_page_4_Picture_5.jpeg)

X LCCK

e battery Close the battery nt cover and compartment cover and atteries with fix it with the screw.

![](_page_4_Picture_7.jpeg)

X LCCK

![](_page_4_Picture_8.jpeg)

![](_page_4_Picture_9.jpeg)

Your lock is now ready for use.

![](_page_5_Picture_1.jpeg)

XL Lock Manager App and on the Install smartphone (IOS + Android).

Simply scan the QR code with your camera:

![](_page_5_Picture_4.jpeg)

![](_page_5_Picture_5.jpeg)

After installation, create your XLOCK account and confirm in the e-mail - > done.

#### Attention for Android devices:

and reinstall the app and then restart the device.

For Android devices, the following permissions must be granted without restrictions for the commissioning of Bluetooth devices: Location and Bluetooth In retrospect, this is no longer possible with some devices. Then you have to uninstall

8 🛰 al 😤 al 100% 🗎 Q 🕐 🏚 🐕 22:32 22:32 Mon, 25 April Mon, 25 April Mortic 2 SIM 2 SIM

![](_page_5_Figure_10.jpeg)

For the commissioning of an XLOCK lock, the location and Bluetooth must be activated in the Android system!

\* × .... 100%

. Portrait

# **CREATE ACCOUNT**

![](_page_6_Picture_1.jpeg)

1. Tap the button above.

- 2. Enter your email address and choose a password. To confirm, password again type Tap Register.
- 3. Verify your account by clicking on the confirmation link in the XLOCK e-mail in your e-mail inbox button. It may be that the confirmation email has landed in your spam folder.
- 4. Congratulate! You have successfully installed the XL LOCK Manager app.

Locks

Groups

X LCC K

XL

-

## ADD NEW LOCK IN YOUR ACCOUNT

![](_page_7_Picture_1.jpeg)

1. Tap the button at the bottom right corner.

![](_page_7_Picture_3.jpeg)

2. Tap New Lock.

![](_page_7_Figure_5.jpeg)

4. The lock is displayed with its ID number. Tap on the green 🕂 one to add your XLOCK.

![](_page_7_Picture_7.jpeg)

5. Give the lock a name and tap ADD.

![](_page_7_Picture_9.jpeg)

6. The XLOCK lock has now been successfully linked to the XLOCK APP and is visible on the start screen.

![](_page_7_Picture_11.jpeg)

screwdriver.

# ADD TRANSPONDERS

![](_page_8_Figure_1.jpeg)

th: ... s & Groups ○ >>> ☆

1. Tap the lock. The lock 2. Tap the NFC Tags menu opens.

card icon.

![](_page_8_Picture_5.jpeg)

3) Tap that in the lower right corner to open the tag Add.

![](_page_8_Picture_7.jpeg)

4) Select Bluetooth and tap Next.

🖉 NFC Tag -Choose a name for the NFC Tag you want to add Card

5) Give the transponder a name. Tap Next, the lock starts the learning process.

6) The lock signals when it is ready. Then, as shown in the photo, hold the transponder to the antenna from the keyboard.

![](_page_8_Picture_12.jpeg)

![](_page_8_Picture_13.jpeg)

7) Your transponder is now stored and unlocks the lock when held to the antenna.

# ADD PERMANENT PIN-CODE

![](_page_9_Figure_1.jpeg)

8. Enter your pin code on the XLOCK keyboard and confirm the code by pressing the **hashtag icon** in the lower right corner.

2

X LCCK

![](_page_9_Picture_3.jpeg)

Don't forget. If you try to unlock the lock more than three times with the wrong pin code or more than three times with the wrong NFC, the system will be locked and will not work. In this case, you need to wait 5 minutes for the system to work again or unlock the lock once with Bluetooth.

### UNLOCK and LOCK

![](_page_10_Picture_1.jpeg)

With the Lock Manager app, you can create a permanent PIN code or a onetime PIN code, as well as a PIN code with a certain time period.

![](_page_10_Picture_4.jpeg)

Hold a programmed transponder against the lock's antenna. The reading distance depends on the installation and the medium. The lock unlocks and the drawer can be opened. After 5 seconds, the lock locks automatically. The locking time can be adjusted in the app in the lock settings: 5-900 seconds

![](_page_10_Picture_6.jpeg)

## Bluetooth

![](_page_10_Picture_8.jpeg)

![](_page_10_Picture_9.jpeg)

Unlocking with the smartphone and the app is very simple. A swipe to the right unlocks the lock for 5 seconds. The reading distance is up to 15 meters. Therefore, the lock can also be installed hidden, e.g. behind a drawer. The toggle mode (openclose function) can also be used with the smartphone. This function is activated and deactivated in the app in the lock menu.

# XLOCK 146 ASSEMBLY - Hole positions left

![](_page_11_Figure_1.jpeg)

# XLOCK 146 ASSEMBLY - LEFT DOOR

#### 1) Exploded view inside

![](_page_12_Picture_2.jpeg)

#### 2) Exploded view exterior

![](_page_12_Picture_4.jpeg)

![](_page_12_Picture_5.jpeg)

#### Mounting the lock

Tighten the screws with feeling and do not use drills or cordless drill or cordless screwdriver.

# XLOCK 146 ASSEMBLY - LEFT DOOR

![](_page_13_Picture_1.jpeg)

![](_page_13_Picture_2.jpeg)

Mounting the lock

Tighten the screws with feeling and do not use drills or cordless drill or cordless screwdriver.

# XLOCK 146 ASSEMBLY - Hole positions right

![](_page_14_Figure_1.jpeg)

# XLOCK 146 ASSEMBLY - RIGHT DOOR

1) Exploded view inside

![](_page_15_Picture_2.jpeg)

2) Exploded view exterior

![](_page_15_Figure_4.jpeg)

![](_page_15_Picture_5.jpeg)

Mounting the lock Tighten the screws with feeling and do not use drills or cordless drill or cordless screwdriver.

# XLOCK 146 ASSEMBLY - RIGHT DOOR

![](_page_16_Picture_1.jpeg)

![](_page_16_Picture_2.jpeg)

Mounting the lock Tighten the screws with feeling and do not use drills or cordless drill or cordless screwdriver.

# XLOCK 146 Micro USB

![](_page_17_Picture_1.jpeg)

An emergency power supply is possible with any powerbank.

![](_page_17_Figure_3.jpeg)

# **Optional!** Please order separately.

![](_page_18_Picture_2.jpeg)

XLOCK Gateway G2-WIFI incl. USB C charging cable. 2.4 GHz WIFI compatible USB power supply required

![](_page_18_Picture_4.jpeg)

![](_page_18_Picture_5.jpeg)

![](_page_18_Picture_6.jpeg)

XLOCK Gateway G3-Ethernet incl. USB C charging cable. USB power supply required

Bluetooth"

 $\langle \cdot \cdot \rangle$ 

![](_page_18_Picture_10.jpeg)

XLOCK Gateway G3 POE-Ethernet incl. USB C charging cable. POE does not require a separate power supply

![](_page_18_Picture_12.jpeg)

# **BLUETOOTH ACCESSORIES**

# **Optional** ! Please order separately.

With the wireless key, the lock can be unlocked over a distance of up to 20 meters - cable-free.

![](_page_19_Picture_3.jpeg)

XLOCK BLE

Wireless key

![](_page_19_Picture_6.jpeg)

All other functions, such as unlocking and locking with a transponder; PIN Code or smart phone, continue to work.

![](_page_19_Picture_8.jpeg)

# X LCCK

More information and support at www.xlockgroup.com

#### XLOCK by data mobile

Landstrasse 35-39

AUT – 6911 Lochau

info@xlockgroup.com

www.xlockgroup.com